附件1

## 集中培训平台操作指南

1. 登录以下网址或扫描二维码,进入京津冀律协集中培训学习平台,在固定区域输入用户名和密码。

用户名:实习证号/身份证号;初始密码:123456,请首次登录平台后修改密码!

https://appgsoghlmo7596.h5.xiaoeknow.com

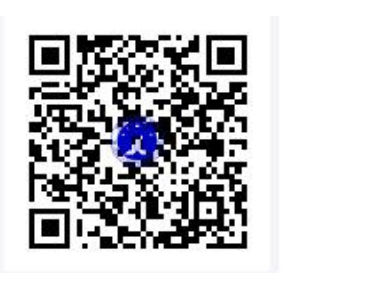

| 京津冀律协集中培训       |      |
|-----------------|------|
| 请输入账号           |      |
| 请输入密码           |      |
|                 | 忘记密码 |
| 世界              |      |
| 若无学员账号,请联系管理员邀讨 | 青或添加 |

-1 -

2. 点击培训内容,选择学习模块,进入学习页面。

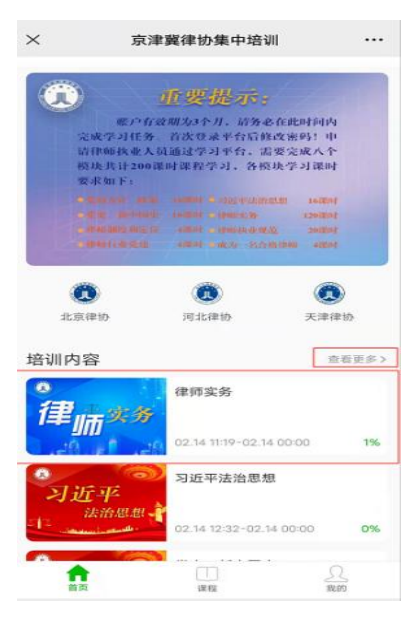

## 3. 选择相应课程,开始学习。

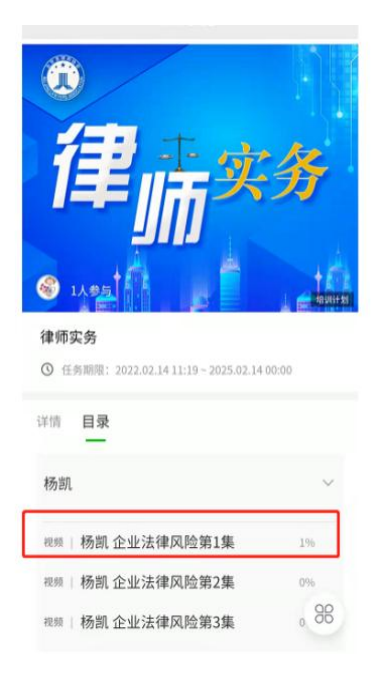